Vážení uživatelé,

naše škola má zavedený systém Office365.

Jedná se o součást balíku služeb Microsoft, kde je dostupná i aplikace Teams pro pořádání videokonferencí kantorů a žáků.

Každý žák tyto aplikace dostupné nejen z infrastruktury školy, ale i odkudkoli, kde bude dostupná internetová konektivita.

Přihlášení do pošty je možné pomocí odkazu na našich internetových stránkách. -

horní okraj stránek soscb.cz, odkaz: "Pošta".

| Úvod Škola Kontakty                        | eduroam GDPR Odkazy    |                              | Vyhledati Suplován      | ií Pošta     |  |
|--------------------------------------------|------------------------|------------------------------|-------------------------|--------------|--|
| 000                                        | BALLE                  | <u>coč</u>                   | OPOP                    | ¥.           |  |
| přihlášení do n                            | ové pošty je stejné    | jako do wifi sítě:           |                         |              |  |
| Zprávy Google - Česko - Nejnovi: 🗙 🛛 🎇 hor | ne 🗙 💁 Outlook – asabn | e-maily a kalen 🗙 🕂          |                         |              |  |
| - C C C C C C C C C C C C C C C C C C C    | Microsoft              | -                            | Vyzkoušet verzi Premium | Přihlásit se |  |
|                                            | Outlook                |                              | THE A                   |              |  |
|                                            | _                      | Outlook                      |                         |              |  |
| rosoft                                     |                        |                              |                         |              |  |
| išení                                      |                        | Microsoft                    |                         |              |  |
| i/soscb.cz                                 |                        | blaboliil@soscb.cz           |                         |              |  |
| ičet? Vytvořte si ho!                      |                        | Zadat heslo                  |                         |              |  |
| iomocí klíče zabezpečení 🕥                 |                        | Hesto                        |                         |              |  |
| priniaseni                                 |                        | Nepi tuji si svoje heslo     |                         |              |  |
| Photo: Double                              |                        | Přihlá ne pomocí jiného účtu |                         |              |  |
| Dalsi                                      |                        |                              |                         |              |  |

Důležité!!

1. Tyto školní e-mailové schránky budou použity nejen pro komunikaci žáků a vyučujících, ale i pro komunikaci v rámci maturitní zkoušky (CERMAT – 4. ročníky)

## Microsoft TEAMS - Office365 (on-line výuka)

Používání aplikace Teams

- Je možné ji bez omezení využívat pro chat, audio a video konference.

## Přihlášení do aplikace Teams Otevřít

stránky naší školy:

- https://www.soscb.cz
- zvolit položku Škola

- zvolit položku Výuka
- zvolit Online výuka (Teams)
- přihlásit se

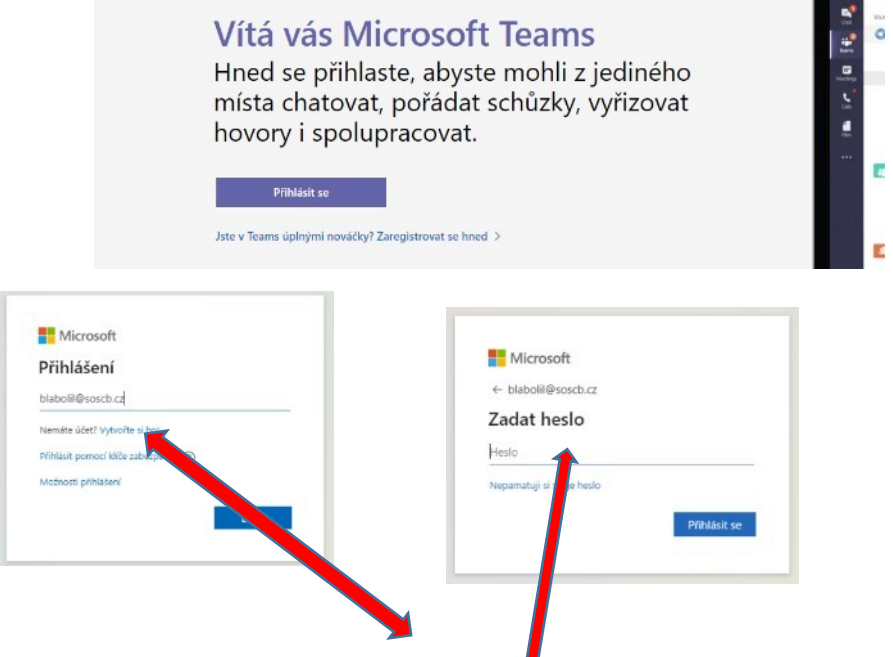

Přihlášení: <u>příjmení@soscb.cz</u> (žáci mají přihlašovací jméno např. m25novak@soscb.cz) heslo: stejné, jaké máte do počítače

Aplikaci Microsoft Teams můžete použít jako webovou aplikaci nebo si program nainstalovat do počítače. Program nainstalovaný do počítače má více funkcí a možností. Zvolte například: Místo toho použijte webovou aplikaci

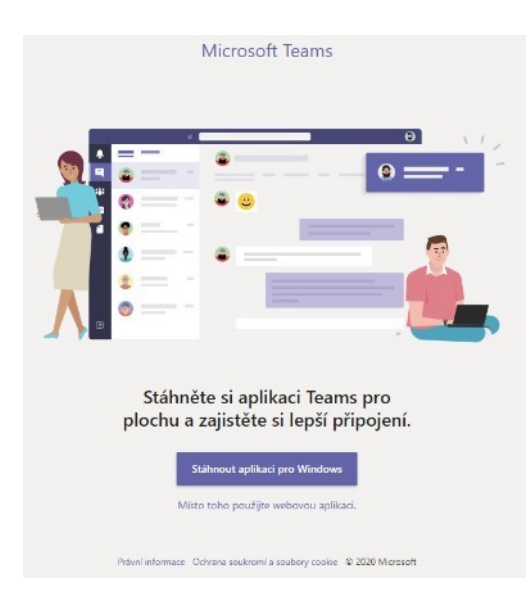